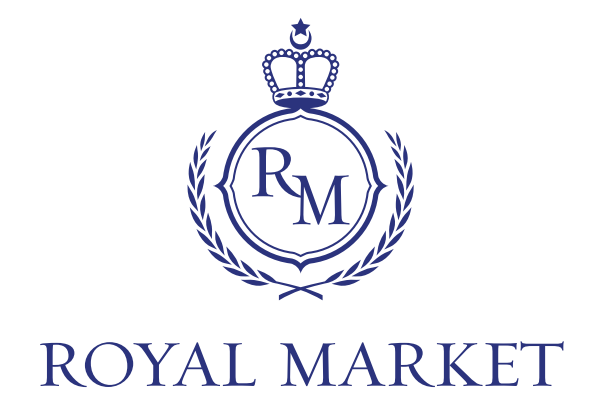

# SPRIEVODCA VSTUPOM THE ROYAL MARKET

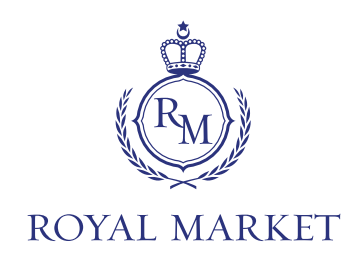

# Proces vstupu do spoločnosti THE ROYAL MARKET sa začína na webovej stránke <u>royalcc.market</u>:

# Pred začatím procesu nalodenia

si pripravte nasledujúce dokumenty

(farebnú kópiu, ideálne vo formáte JPG, JPEG, PNG):

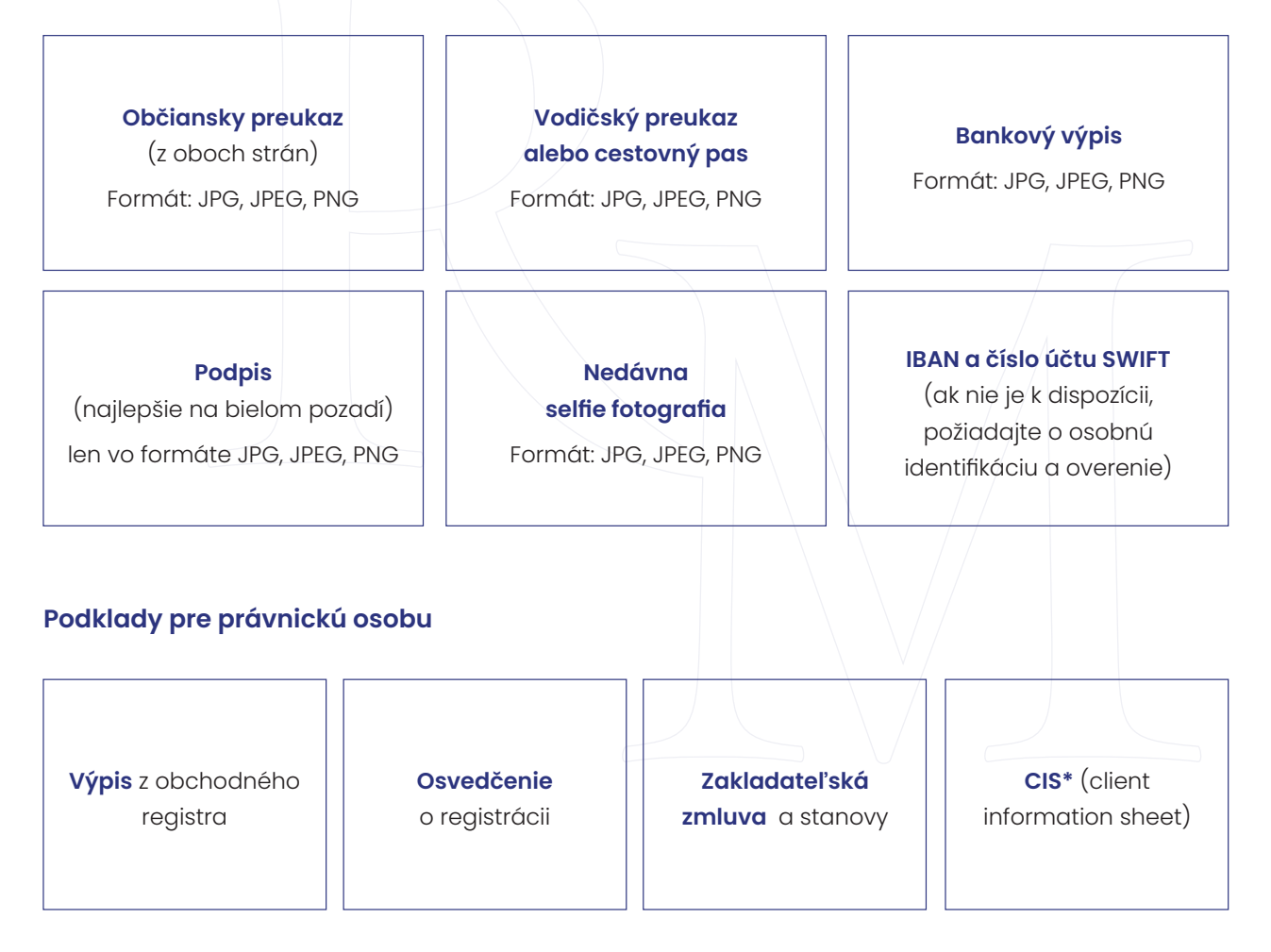

\*(Client Information Sheet) pre fyzickú a/alebo právnickú osobu: doklad o finančných prostriedkoch, podrobné bankové potvrdenie na preukázanie finančných prostriedkov vrátane originálov potvrdení o všetkých transakčných účtoch (buď na meno investora, alebo na meno príslušnej spoločnosti)

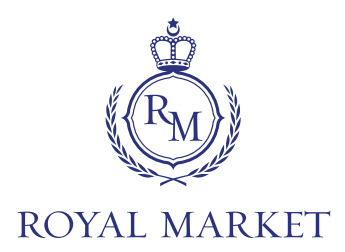

# Postup pri nástupe do spoločnosti

ROYAL MARKET je nasledovný:

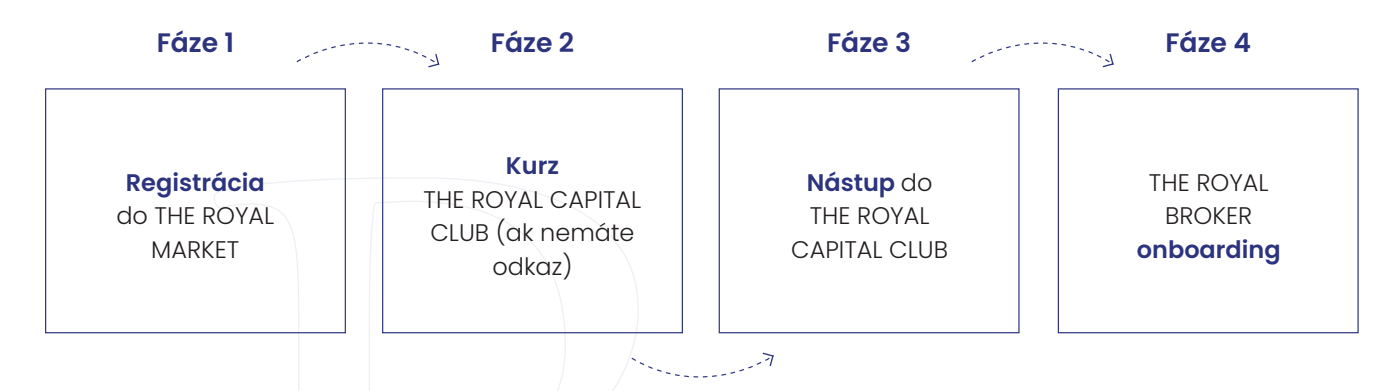

## Fáze 1 - Registrácia na kráľovskom trhu

- 1. Vyplňte registračný formulár, ako právnická alebo fyzická osoba
- 2. Zadajte **referenčný kód** (pokiaľ ho máte)
- 3. Prečítajte si zmluvy o používaní platforiem THE ROYAL MARKET a THE ROYAL EDUCATION

### Fáze 2 - Vzdelávací kurz THE ROYAL CAPITAL CLUB (pre používateľov bez referenčného kódu)

- 1. Pozrite si **informačné videá**
- 2. Vyplňte certifikačný test (na úspešné absolvovanie testu sa vyžaduje minimálne 70 % úspešnosť)

### Fáze 3 - Vstup do klubu ROYAL CAPITAL CLUB

- 1. Zadajte **požadované osobné údaje**
- 2. Vyplňte vyplňte zadávateľ a referencií (pokiaľ nie je vopred vyplnený)
- 3. Odpovedzte na otázky týkajúce sa boja proti praniu špinavých peňazí (ak chcete investovať do fondov EÚ, musíte vyplniť IBAN a SWIFT)
- 4. Prečítajte si **všetky zmluvy a podpíšte ich** prostredníctvom DocuSign (DocuSign vám automaticky pošle e-mail)

#### Fáze 4 - Vstup do systému ROYAL BROKER

- 1. Zadajte **požadované osobné údaje** vrátane postupu KYC (poznaj svojho klienta)
- 2. Nahrajte požadované súbory (občiansky preukaz, vodičský preukaz/pas, aktuálny selfie, výpis z účtu)
- Nahrajte d'alšie dokumenty týkajúce sa právnickej osoby alebo relevantné dokumenty pre proces KYC/AML (dokumenty na overenie adresy, ako napríklad "energy bill", t.j. účet za energie alebo výpis z mobilnej tarify).
- 4. **Overenie bankového účtu** v EÚ (pošlite prosím IEUR)
- 5. Vyplňte investičný dotazník (posúdenie rizikového profilu podľa vašich skúseností)

#### THE ROYAL MARKET EU

Václavské náměstí 832/19, 110 00 Prague, Czech Republic web: royalcc.market // e-mail: info@royalcc.market

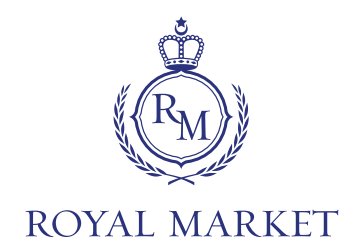

#### Návod na elektronický podpis smluv - DocuSign

Kliknite na tlačidlo **"Skontrolovať dokumenty"** v doručenej pošte. Po jeho stlačení sa otvorí webový prehliadač, v ktorom musíte najprv (v ľavom hornom rohu) odsúhlasiť používanie samotného elektronického podpisu. Po stlačení tlačidla **"Pokračovať"** môžete skontrolovať zmluvy. Ak ste si už zmluvy prezreli, stlačte tlačidlo **"Spustiť"** (na ľavej strane) a budete presmerovaný na samotné miesto podpisu. Toto miesto je označené žltou farbou s nápisom **"Podpísať"**. Po kliknutí na toto tlačidlo sa zobrazí okno, v ktorom budete po stlačení tlačidla **"Odovzdať podpis"** vyzvaný na výber a nahranie podpisu vo formáte JPG. Vybraný podpis je potrebné nakoniec schváliť kliknutím na tlačidlo **"Prevziať a podpísať"**. V tomto okamihu sa Váš podpis automaticky uloží a systém vás bude navádzať na ďalšie miesta, kam je potrebné podpis vložiť. Miesto pre podpis je vždy zvýraznené žltou ikonou **"Podpísať"** a po kliknutí naň sa automaticky vloží preddefinovaný podpis. Po vyplnení všetkých požadovaných polí sa v hornej časti obrazovky zobrazí oznámenie, že všetko bolo podpísané a stačí kliknúť na tlačidlo **"Dokončiť"** a proces podpisovania je dokončený. (Na konci procesu sa zobrazí okno na uloženie kópie dokumentu, v ktorom odporúčame zaškrtnúť políčko **"Nie, ďakujem"**. Samotné zmluvy Vám budú automaticky zaslané na e-mail a uložené vo Vašom účte na royalcc.market).

#### Časová postupnosť schvaľovacieho procesu

- 1. Počkajte na overenie dokumentov a všetkých informácií
- 2. Proces overovania môže trvať niekoľko dní
- 3. V prípade chýbajúcich informácií alebo žiadosti miestneho regulačného orgánu vás budeme kontaktovať
- 4. Po úspešnom overení **dostanete e-mail o schválení** a bude vám **predložený balíčky predzmluvných a zmluvných dokumentov** THE ROYAL BROKER prostredníctvom služby DocuSign
- 5. Po úspešnom podpise zmluvy je celý proces nástupu dokončený a platforma ROYAL MARKET je vám k dispozícii